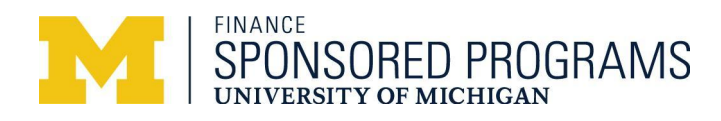

## Accessing the Electronic Sub P/G Form in FINPROD

Here is how you can access the new, electronic Request for Sponsored Sub PGs form.

## **Quick Steps**

Adding the **Request for Sponsored Sub P/Gs** tile to Homepage.

- 1. Go to Wolverine Access: wolverineaccess.umich.edu.
- 2. Choose the three dots to Personalize Homepage.
- 3. Then search for and add the **Request Sponsored Sub PGs** tile to your home page for easier access in the future.

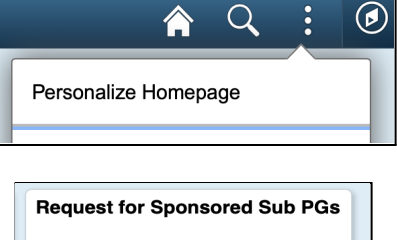

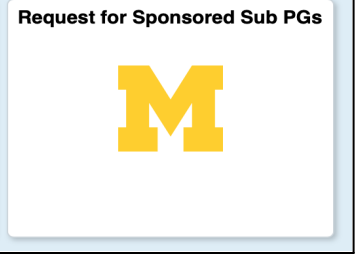

## **Detailed Steps**

Locating the Request for Sponsored Sub P/Gs Section

- 1. You can start at **Wolverine Access** <u>https://wolverineaccess.umich.edu</u>.
- 2. Search for FINPROD, Financials, or MPathways, which will locate the FIN Financials & Physical Resources System MPathways button/tile.
- 3. Click the tile and arrive at FINPROD main page. Once there, click on the circular compass button in the upper right corner of the window.
- 4. This expands the right menu of the Navigator. **Click on the Navigator** icon.

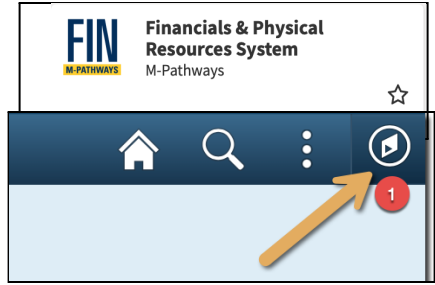

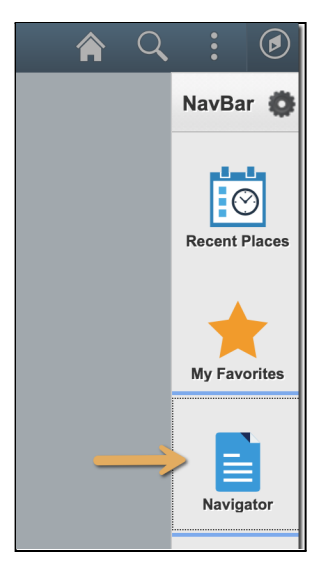

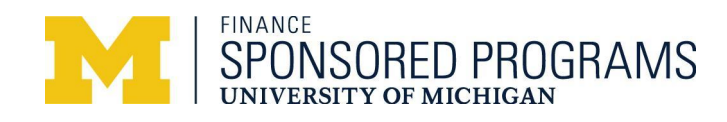

| 5. |                                              | Â                           | Q : @                                     |
|----|----------------------------------------------|-----------------------------|-------------------------------------------|
|    | From the Navigator Choose :                  | NavBar: Navigator           | 0                                         |
|    | Set up Financiais/Supply Chain.              |                             |                                           |
|    | Common Definitions                           | Cost Accounting             | >                                         |
|    | Design ChartFields                           | Recent Places Novation      | >                                         |
|    | Define Values                                |                             |                                           |
|    | <ul> <li>Request for Sponsored St</li> </ul> | ub PG                       | ,<br>,,,,,,,,,,,,,,,,,,,,,,,,,,,,,,,,,,,, |
|    | 0                                            |                             |                                           |
|    |                                              | Worklist Set Up Financials/ | Supply Chain >                            |
|    |                                              |                             |                                           |

6. Arrive at the page. Choose **Add a New Value** tab.

| ••• • • < >                          | <b>G D</b>                     | a finprod.dsc.umich           | .edu    | Ċ | € ( | <u>^</u> + | C      |
|--------------------------------------|--------------------------------|-------------------------------|---------|---|-----|------------|--------|
| Oesign ChartFields                   |                                | Search/Fill a Form            | FINPROD |   | Q   | :          | ø      |
|                                      |                                |                               |         |   |     | New W      | /indow |
| Search/Fill a Form                   |                                |                               |         |   |     |            |        |
| Enter any information you have and o | click Search. Leave fields bla | ank for a list of all values. |         |   |     |            |        |
| Find an Existing Value               | dd a New Value                 |                               |         |   |     |            |        |

7. Arrive at the **Request for Sponsored Sub PGs** page. Complete the form. Read instructions. Add Attachments

| ••                            | $  \sim \langle \rangle$                                                                                      | G                    |                   | inprod.dsc.umich.edu                                | C                 | <u> </u>                   |
|-------------------------------|----------------------------------------------------------------------------------------------------|----------------------|-------------------|-----------------------------------------------------|-------------------|----------------------------|
| Financials I                  | Homepage                                                                                                    |                      | Requ              | uest for Sponsored Sub PGs                          | FINPROD           | A Q :                      |
| Form                          | Instructions                                                                                                  | Attachments          |                   |                                                     |                   | New Window   Personalize P |
|                               |                                                                                                    |                      | Request_for_Spor  | nsored_Sub_PGs                                      |                   |                            |
| *Subject                      | Request for Spo                                                                                               | nsored Sub-Project/G | Grant(s)          |                                                     |                   |                            |
| Priority                      | 2-Urgent                                                                                                    | Due Date 11          | /24/2021          | Parent P/G                                          | Q                 |                            |
| Status                        | Initial                                                                                                    | Entered By           | CONST             |                                                     |                   |                            |
| Exp                           | pand                                                                                                    | Collapse             | Goto Bottom of Pa | ige                                                 |                   |                            |
| Requestor                     | r to complete fo                                                                                              | sub P/Gs to be one   | aned:             | Sponsored Prov                                      | rams to complete: |                            |
| Requestor                     | r <u>to complete fo</u><br>*Sub PD                                                                            | r sub P/Gs to be ope | ened:             | Sponsored Prog                                      | ams to complete:  | ]                          |
| <u>Requestor</u><br>*Sub      | r to complete fo<br>*Sub PD<br>o PD Uniqname                                                                  | r sub P/Gs to be ope | ned:              | <u>Sponsored Progr</u><br>P/G<br>ShortCode          | ams to complete:  | ]                          |
| <u>Requestor</u><br>*Sub      | r <u>to complete fo</u><br>*Sub PD<br>o PD Uniqname<br>*Sub SAPOC                                             | sub P/Gs to be ope   | ened:             | Sponsored Prog<br>P/G<br>ShortCode<br>C/S ShortCode | ams to complete:  | ]                          |
| Requestor<br>*Sub<br>*Sub SAF | *Sub PD<br>*Sub PD<br>PD Uniqname<br>*Sub SAPOC<br>POC Uniqname                                               | sub P/Gs to be ope   | ined:             | Sponsored Prog<br>P/G<br>ShortCode<br>C/S ShortCode | ams to complete:  |                            |
| Requestor<br>*Sub<br>*Sub SAF | r to complete for<br>*Sub PD<br>o PD Uniqname<br>*Sub SAPOC<br>POC Uniqname<br>*Sub DeptID                    | sub P/Gs to be ope   | ened:             | Sponsored Prog<br>P/G<br>ShortCode<br>C/S ShortCode | ams to complete:  |                            |
| Requestor<br>*Sub<br>*Sub SAF | *Sub PD<br>*Sub PD<br>o PD Uniqname<br>*Sub SAPOC<br>POC Uniqname<br>*Sub DeptID<br>Title                     | sub P/Gs to be ope   | aned:             | Sponsored Prog<br>P/G<br>ShortCode<br>C/S ShortCode | ams to complete:  |                            |
| Requestor<br>*Sub<br>*Sub SAF | r to complete fo<br>*Sub PD<br>o PD Uniqname<br>*Sub SAPOC<br>POC Uniqname<br>*Sub DeptID<br>Title<br>Program | sub P/Gs to be ope   | ened:             | Sponsored Prog<br>P/G<br>ShortCode<br>C/S ShortCode | ams to complete:  |                            |
| *Sub SAF                      | r to complete fo<br>*Sub PD<br>> PD Uniqname<br>*Sub SAPOC<br>POC Uniqname<br>*Sub DeptID<br>Title<br>Program | cub P/Gs to be ope   | yned:             | Sponsored Prog<br>P/G<br>ShortCode<br>C/S ShortCode | ams to complete:  |                            |

Enterprise Components